# NIELSEN OUTDOOR PLANNER

# **USER MANUAL**

# TABLE OF CONTENTS

| Making Selections for Planning                         | Page 2   |  |  |  |  |  |
|--------------------------------------------------------|----------|--|--|--|--|--|
| Plans: Types, Opening, Removing fro Recent List        | Page 2   |  |  |  |  |  |
| Markets: Selecting, Removing                           | Page 2   |  |  |  |  |  |
| Targets: Selecting, Removing                           | Page 3   |  |  |  |  |  |
| Formats/Vendors: Selecting, Removing, Setting Defaults | Page 3   |  |  |  |  |  |
| Selections Grid                                        | Page 3   |  |  |  |  |  |
| Variable Definitions                                   | Page 3   |  |  |  |  |  |
| Sorting, Grouping Information                          | Page 3   |  |  |  |  |  |
| Including/Excluding, Reordering Variables              | Page 3   |  |  |  |  |  |
| Printing/Exporting Selections Information              | Page 3   |  |  |  |  |  |
| Planning                                               | Page 4   |  |  |  |  |  |
| Preferences                                            | Page 4   |  |  |  |  |  |
| Planning Grid                                          | Page 4   |  |  |  |  |  |
| Allocation Rules                                       | Page 4   |  |  |  |  |  |
| Market Summary View                                    | Page 4-5 |  |  |  |  |  |
| Entering or Overriding Plan Information                | Page 4   |  |  |  |  |  |
| Seeing Results for Different Targets                   | Page 4   |  |  |  |  |  |
| Seeing Results for Different Base Populations          | Page 5   |  |  |  |  |  |
| Inventory Detail View                                  | Page 5   |  |  |  |  |  |
| Entering or Overriding Plan Information                | Page 5   |  |  |  |  |  |
| Seeing Results for Different Targets                   | Page 5   |  |  |  |  |  |
| Seeing Results for Different Base Populations          | Page 5   |  |  |  |  |  |
| Planning on Different Targets                          | Page 5   |  |  |  |  |  |
| Spill                                                  | Page 5   |  |  |  |  |  |
| Printing, Exporting to Excel or Nielsen Mediamix       | Page 6   |  |  |  |  |  |
| Saving Plan Files                                      | Page 6   |  |  |  |  |  |
| Performance View                                       |          |  |  |  |  |  |
| Populations View                                       |          |  |  |  |  |  |

Help

Export to Mediamix

# 1. Making Selections for Planning

When the application opens you see 4 main areas:

- The Resources pane provides access to lists of available planning resources
- The Selections pane is where you drag and drop your selections from the Resources (you can also them drag off)
- The Selections grid displays some basic information about your selections
- The menu ribbon provides access to application functionality.

|                         |         |               |                                   | d.     | 9                                  | - |             | Nie         | elsen Outdoor | Planner            | -                       | 1                 | 100       |       |  |  |     |
|-------------------------|---------|---------------|-----------------------------------|--------|------------------------------------|---|-------------|-------------|---------------|--------------------|-------------------------|-------------------|-----------|-------|--|--|-----|
| $\mathbf{\overline{v}}$ | Hom     | e s           | System                            |        |                                    |   |             |             |               |                    |                         |                   |           |       |  |  | ۵ 📀 |
| New                     | Open    | Save<br>Plans | Print                             | Export | xport Help Preferences Menu ribbon |   |             |             |               |                    |                         |                   |           |       |  |  |     |
| 📔 Plans                 | s       |               | ^                                 | S      | elections                          | P | anning      | Performanc  | e Popu        | lations            |                         |                   |           |       |  |  |     |
| ▲ New                   | /       |               | Drag and drop selections:         |        |                                    |   | Grouped by: | Market      |               |                    |                         |                   |           |       |  |  |     |
| DMA Plan                |         |               | Markets<br>Sag Targets<br>Sormats |        | Vendor                             |   | Format      |             | Inventory     | Inventory<br>Share | Avg Wkly<br>Impressions | Audience<br>Share | In-Market | Spill |  |  |     |
|                         |         | A Plan        |                                   |        |                                    |   |             |             |               | 1                  |                         |                   |           |       |  |  |     |
| Markets                 |         |               | ~                                 | 4      | 🕽 Vendor                           | s |             | Resources   | nane          |                    |                         |                   |           |       |  |  |     |
| Sa Targ                 | ets     |               | *                                 |        |                                    |   |             | - Resources | pane          |                    |                         |                   |           |       |  |  |     |
| 😽 Form                  | nats    |               | ~                                 |        |                                    |   | -           |             | - Selectio    | ons pane           |                         |                   |           |       |  |  |     |
| 👆 Vendors 🗸 🗸           |         |               | Selections grid                   |        |                                    |   |             |             |               |                    |                         |                   |           |       |  |  |     |
|                         |         |               |                                   |        |                                    |   |             |             |               |                    |                         |                   |           |       |  |  |     |
| Nielsen (               | Outdoor | Planne        | er                                | ~      |                                    |   |             |             |               |                    |                         |                   |           |       |  |  |     |

#### 1.1. Plans

Before any selections can be made you must start a new plan or open an existing plan. Plans can be of two types: DMA plans or CBSA plans (i.e. Core-Based Statistical Area – i.e. metropolitan/micropolitan). Markets of different types cannot be mixed in the same plan. Click your selection.

If you have already saved any plans they will be listed in this area as well. You can right-click existing plans to remove them from the list and even delete the plan files if you wish. You can click on any of these plans to open them directly from the list., or you can use the standard File/Open commands to do so.

#### 1.2. Markets

Having selected a type of plan, click the Markets header in the Resources pane. You will see that markets are grouped in sets – e.g. New York DMA is listed in the Population Rank under Top 10, in the North East Census Region, in the Middle Atlantic Census Division, and in the Alphabetical set under N. You can select your market(s) through any of these groups.

You can click on a set name to expand or collapse it.

You can select whole sets by dragging its title (e.g, Top10) or you can select any individual markets within a set using standard Windows multi-select methods (i.e. hold down the Shift key to select a contiguous range of markets, or Ctrl to select multiple markets anywhere in the list.

Drag and drop your market selections onto the Selections pane. To remove, drag them off the Selections pane and back to the Resources pane. When finished selecting markets for your plan, click the Markets header to collapse it again.

## 1.3. Targets

Targets are grouped in sets as well. E.g. click Age groups to see the targets that are available in this set. Click on any of the age-groups and you will see that it opens to provide separate access to Males and Females. Drag your selections to the Selections pane. To remove targets, drag them off the Selections pane and back to the Resources pane. You cannot remove the 18+ target. When finished selecting targets for your plan, click the Targets header to collapse it again.

#### 1.4. Formats and Vendors

The functionality for selecting formats and vendors for a plan is different from markets and targets. <u>All</u> formats and vendors that are available in the markets you select are automatically listed in the Selections pane, so you don't need to make any detailed format/vendor selections if you don't wish to. However, to work with fewer 'candidate' inventories, expand the Formats/Vendors lists in the Selections pane and do one of the following:

- Drag items off the Selections pane
- Multi-select the ones to be removed, right-click to get the pop-up menu, and click Remove
- Multi-select the ones to be *kept*, right-click to get the pop-up menu, and click Remove all except highlighted
- Define a default list of Format and Vendors (see Preferences section) i.e. if you want to see only a sub-set of formats and/or vendors listed in the Resources and Selections panes, you can define them as Preferences.

#### 1.5. Selections Grid

Format/vendor selections as detailed above don't necessarily have to flow through into your plan. You can also click off the checkboxes beside them in the Selections grid.

An 'inventory' is a particular format available from a particular vendor in a market. The Selections grid provides some basic information about inventories available in your selected markets:

- Audience Share is calculated by multiplying each inventory's average weekly impressions by its actual inventory (i.e. number of panels) to get its maximum potential weekly audience delivery. Those results are then summed for all inventories for that market in the Selections pane, and each individual total is divided into that total for a percent share.
- Inventory Share is calculated by dividing the number of panels in each inventory into the sum of total panels across all inventories in the Selections pane for that market
- Average Weekly Impressions is the Eyes-On audience delivered by the average panel in an inventory
- In-Market is the percentage of audience that lives in the market where the inventory is located
- Spill is the percentage of audience that lives outside the market where the inventory is located.

You can sort inventories on any one or more columns. Click once on a column header to sort ascending. Click again to sort descending. Click a third time to revert to original order.

To sort on more than one column at the same time, sort on the most important column first – then hold down the Shift key while sorting on the next column.

Entries in the Selections grid also can be grouped and sub-grouped. By default the grid is grouped by Market, but you can drag other column headers (e.g. Vendor, Format) to the grouping area. Click the X in its header to remove a group.

The columns that are visible in the Selections grid can be changed by right-clicking any column header to get the Column Chooser. Check or uncheck the variables that you want or don't want.

You can drag columns into a different order.

The Selections grid can be printed or exported – see the Print and Export buttons in the menu ribbon.

# 2. Planning

## 2.1. Preferences

Click the Preferences button on the menu ribbon if you wish to set preferences. This will affect what happens when you launch Nielsen Outdoor Planner, as follows:

- Vendors that you select here will be the only vendors shown in the Resources and Selections panes; if you do not make any selections here then all vendors will be shown (accordingly, clicking preferences off restores all vendors)
- Formats that you select here will be the only formats shown
- Weekly GRP is the default planning goal; when you move from the Selections grid to the Planning grid, a plan will be generated automatically with this GRP weight in every market you selected
- Weeks is the default planning duration
- Effective Frequency defines the minimum frequency needed for a plan to be considered effective, and is reflected in the Effective Reach column of the Planning grid
- Decimal Places allow you to specify how many decimal places should be displayed in % results.

## 2.2. Planning Grid

Click the Planning tab to move to the Planning grid. The Planning tab sits between the Selections and Performance tabs.

When you go to the Planning grid, Nielsen Outdoor Planner automatically generates a plan based on the default Weekly GRP and also the default Allocation rule.

## 2.3. Allocation Rules

The built-in default allocation rule is Proportional to Audience. Panels will be allocated to different inventories in such a way that their shares of GRP are as close as possible to their Audience Shares in the market (defined under Selections Grid). Alternative allocation rules can be used by clicking the Allocation Rules button and changing it for the current analysis.

- Equal Allocations means the same GRP will be allocated to each selected inventory
- Largest Audience means all GRP's will be allocated to the inventory with the largest Audience Share
- Largest Inventory means all GRP's will be allocated to the inventory with the greatest number of panels
- Proportional to Audience (default)
- Proportional to Inventory means that panels are allocated in proportion to panels potentially available.

## 2.4. Market Summary View

The Planning grid provides a number of different views of the data. Market Summary view presents results for each market o its own line, and an overall average on the summary row at the bottom of the grid.

You can edit cells in columns that do not have a gray background; i.e., change the number of Panels, Weeks, Weekly Target GRP, Total Target GRP or Reach, and Nielsen Outdoor Planner will adjust all other results accordingly.

If you enter a value in one cell and click Apply to all, the same value will be applied to all other cells in the same column.

If you have selected multiple targets, the results currently displayed are for the target selected in the Target drop-down list in the menu ribbon. Click this drop-down to switch to a different target that you selected.

Percentages displayed in the Planning grid can be on different bases. This is controlled by the % Base options in the menu ribbon which provides the following options:

- Home Market means that the results for each market are based on the target population of that market
- Sum of Markets means that all percentages are based on the sum of the target populations across selected markets
- National means percentages are based on the national target population.

With the default Home Market option, the summary row at the bottom of the grid shows the average market. These are weighted averages – i.e. a market that is twice the size of another has twice the influence upon the average.

#### 2.5. Inventory Detail View

Inventory Detail view provides access to a market in greater detail – i.e. allocations to individual inventories you selected for possible use in that market. The currently selected market is shown in the Market drop-down list in the menu ribbon.

The summary row at the bottom of the grid corresponds with the results you see for that market in Market Summary view.

Changes to the plan can be made in any of the editable fields, such as Panels, Weeks, Weekly Target GRP, Total Target GRP or Reach. Unlike Market Summary view, Inventory Detail view makes Estimated Cost an editable field – i.e. you can over-ride the system's cost estimate for any inventory.

When you select a market in Inventory Detail view, sometimes you will see details of inventories located in other markets. This happens when there is 'spill'.

If you have selected multiple targets, the results currently displayed are for the target selected in the Target drop-down list in the menu ribbon. Click this drop-down to switch to a different target that you selected.

#### 2.6. Planning on Different Targets

An initial plan is automatically generated on the default <u>18+</u> target when you switch from the Selections tab to the Planning tab, based on the Weekly GRP Goal set in your Preferences tab. If you wish to plan on a target other than 18+, you must first switch to the desired planning target via the drop-down box in the Planning tab. Once that is done you can either:

- Enter your input manually for each market based on this planning target (e.g., enter your Weekly GRP's for P18-49)
- Click on the Allocation Rules ribbon item, set your Weekly GRP Goal in this screen if it is different than what is
  already displayed, then click OK. At this point a new plan will be calculated for <u>all markets</u>, based on your new
  planning target and the Weekly GRP Goal.

You can plan on any selected target at either the Market Summary or the Inventory Detail level. It is the user's responsibility to know which target was used as the primary planning target.

#### 2.7. Spill

Spill is audience that is reached in a market outside of an inventory's home market. E.g. if some panels located in the New York DMA are seen by people who live in Philadelphia then when you select Philadelphia as the market to be displayed you will see some New York inventories included.

The Inventory Detail view displays the "spill" market names, as well as the number and type of panels that represent that "spill". It will display the cost associated with the "spill" panels, but they are for information purposes only. They are grayed out to indicate that they are not part of the home market's cost.

All plan results include "spill" contribution. The more markets selected that have "spill" into your home market, the greater the impact on your home market results.

### 2.8. Printing/Exporting

The results displayed in any view can be printed or exported to Excel. The results displayed in either the Market Summary or Inventory Detail view can also be exported to Nielsen Media Mix.

### 2.9. Saving Plan Files

To save a plan, go to Save on the menu ribbon, click the down arrow, and select Save As. Plan files contain all your selections and entries. Reach/frequency calculations are re-run when you next open a saved plan.

A place-holder file name of Plan 1, Plan 2, etc. will appear at the top of your plan, but is not saved with the plan upon exiting. The system will prompt you to save before exiting.

## 3. Performance View

This view is selected by clicking the Performance tab. It is available only when you are in the Market Summary planning view, as it is intended primarily for market-by-market performance comparison. It displays results for the metric you select from the Plot drop-down list in the menu ribbon.

The % Base and Target that you select in Market Summary view affects the % values displayed.

# 4. Populations View

The purpose of the Populations view is to enable you to see latest population estimates for your selected targets and markets.

## 5. Export to Mediamix

Your plan results can be exported for use in Nielsen Mediamix, directly from the Planning tab. This enables you to mix your Outdoor plan results with other media results in the same geography to create a total campaign result.

Before creating a Mediamix file, make sure that your onscreen display reflects the target and % of Base result that you wish to export.

To create an export file for Mediamix, click on the Export ribbon drop-down menu, and select Mediamix. Files are saved with a \*.MIX file extension.

If you export from the Home Market % of Base, it will save one \*.MIX file for <u>each</u> of your planned markets. These marketbased files can be mixed with any other media files from the same geography. That is, if Chicago is one of your exported Outdoor files, you should mix that file with other Chicago based media results.

If you export from the Sum of Markets % of Base, it will save one \*.MIX file, which represents the results for the total geography across all selected markets (e.g., Midwest). This file should be mixed with other media results that were run on the same geography.

If you export from the National % of Base, it will save one \*.MIX file, which represents the nationalize results across your planned markets. This file should be mixed with other media results that were run on the Total U.S. (national).

If you have not saved your Outdoor plan to a file name or location, you can browse to the location you wish to save your \*.MIX files to. The naming convention for the \*.MIX files will be Plan#, Market Name, Date, and Time (e.g., **Plan 1\_**New York, NY\_2011-02-03\_11-30-53.MIX).

If you have saved your Outdoor plan to a file name and location, your \*.MIX files will be saved to the same location. The naming convention for the \*.MIX files will be Plan File Name, Market Name, Date, and Time (e.g., **Brand A Q3\_**Los Angeles, CA\_2011-02-03\_09-24-48.MIX).

To import these saved Mediamix market files, go to Mediamix and click File/Import Schedules - then browse for the market save file you need.

# 6. Help

The down arrow under Help provides access to Nielsen Outdoor Planner Help and About Nielsen Outdoor Planner. Nielsen Outdoor Planner Help provides access to a number of downloadable user guides. About Nielsen Outdoor Planner shows the application version number.